## Media Type

#### Media-ID

#### Dependencies

- Customer (parent)
- Repository (child)
- Volume (child)

# **Creating a Media Type**

To add a media type, right-click a Customer and select Add Media Type.

| M TapeTrack TapeMaster™ (GazillaByte LLC) |                                        |             |                   |                     |                            |
|-------------------------------------------|----------------------------------------|-------------|-------------------|---------------------|----------------------------|
| File Administration Fa                    | vorites Tools View Help                |             |                   |                     | ļ                          |
| Customer Filter                           |                                        |             |                   |                     | }                          |
| GazillaByte LLC - Production (2,767/39)   |                                        |             |                   |                     |                            |
| US02 - Los Ar                             | Add Media Type                         | T)          | Inventory         | DR Strategies 🛛 🕕 I | Data Clusters   🔟 Simp<br> |
| 🕀 🥘 US01 - New                            | Create New Consignme                   |             | Volumes           |                     |                            |
| 🗓 🕕 🗍 US03 - North                        | Delete Customer                        |             | ID                | Current Location    | Target Location FI         |
|                                           | Add Journal Entry                      |             | Enter text h 🍸    | Enter text h 🝸      | Enter text 🍸 En            |
|                                           | Properties                             |             | <b>000001L6</b>   | Library             |                            |
|                                           | Search Attributes                      |             | <b>E</b> 000002L6 | Library             | CE                         |
|                                           | Sort By                                | >           | <b>E</b> 000003L6 | Library             | CEĮ                        |
|                                           | View Volume History                    |             | 00000416          | Library             | ्र                         |
|                                           |                                        | -           | 000005L6          | Library             | Cn                         |
| ~~~~~~~~~~~~~~~~~~~~~~~~~~~~~~~~~~~~~~    | ~~~~~~~~~~~~~~~~~~~~~~~~~~~~~~~~~~~~~~ | $\sqrt{-1}$ | L LPPAQOELE.      |                     | ~                          |

This will launch a Edit New Media window. The first tab on the Edit New Media window is the Identity tab. The Identity tab requires the input of a Media ID (up to four characters) and a Media Type Description (up to twenty characters).

| Edit Ne | w Media                                    | × |
|---------|--------------------------------------------|---|
|         | lentity 💷 Volume-ID Building 📄 Options     |   |
| M       | dia Type Attributes                        |   |
| c       | ustomer-ID US03 North Carolina Data Center |   |
| N       | edia-ID LTO                                |   |
| N       | edia Type Description LTO Cartridge        |   |
| Ŧ       | Update Statistics                          |   |
|         |                                            |   |
|         |                                            |   |
|         |                                            |   |
|         |                                            |   |
|         |                                            |   |
|         |                                            |   |

The Options Tab provides options for the new Media Type. Set the option values required.

| t New Media                |          |
|----------------------------|----------|
| ldentity 📄 Options         |          |
| Hide Media Type            | False    |
| Internal                   | False    |
| Maximum Volumes            | 0        |
| Maximum Repositories       | 0        |
| Allowable Volume-IDs       | ??????L? |
| Default Media Type         | True     |
| Auto Simple Management     | False    |
| Auto Container             | False    |
| Stock Controlled           | False    |
| Auto Stock Selection       | False    |
| Relaxed Barcode Matching   | True     |
| No Move-back Warning       | False    |
| Lock Volumes               | False    |
| No HealthCheck             | False    |
| Show Built In Repositories | False    |
| Remove barcode suffix      |          |
| Barcodes use Modulo43      | False    |
| Default Repository         | Library  |

- Hide Media Type when set to true removes the media type from view in the customer tree.
- Internal media type has an internal purpose and should not be displayed to all applications.
- **Maximum Volumes** allowed. 0 = unlimited.
- **Maximum Repositories** allowed. 0 = unlimited.
- Allowable Volume-ID's if set, restricts the allowable volume ID formats for this customer.
- Default Media Type This media type is the default when none can be determined.
- Auto Simple Management adds new media with the simple management option.
- Auto Container automatically adds new volumes as containers.
- Stock Controlled requires all new volumes to have a stock control type.

- Auto Stock Selection selects a stock type for new volumes automatically.
- **Relaxed Barcode Matching** attempts to match a scanned barcode with L|T|J suffix when not found.
- **No Move-back Warning** stops a warning flag (W) being added to a volume if it moves back to its current repository.
- Lock Volumes stops updates from occurring to volume data.
- No HealthCheck excludes media from HealthCheck statistics.
- Show Built In Repositories includes built in repositories in displayed list.
- Remove Barcode Suffix removes suffix from scanned barcode before processing.
- Barcodes use Modulo43 will be reviewed for Modulo 43 checksum digits.
- **Default Repository** allocates the default location for new volumes.

Click Save

The next prompt will be to add the relevant repositories.

| Add Repositories for new Media Type X                                                                                                    |                 |               |  |  |  |
|----------------------------------------------------------------------------------------------------|-----------------|---------------|--|--|--|
| You can now add one or more Repositories (by enabling the "Create" property).<br>A Repository is a general location a tape volume might reside in (i.e. Offsite, Legal Hold).        |                 |               |  |  |  |
| It is completely up to you how granular you define your Repositories. Some users have<br>one to represent all of their onsite tape libraries, others have one for each tape library. |                 |               |  |  |  |
|                                                                                                    | US04            |               |  |  |  |
| DLT DLT Cartridge                                                                                                    |                 |               |  |  |  |
|                                                                                                    | Repository [1]  |               |  |  |  |
|                                                                                                    | ID              | OFFS          |  |  |  |
|                                                                                                    | Description     | Offsite Vault |  |  |  |
|                                                                                                    | Туре            | Vault         |  |  |  |
|                                                                                                    | Next Repository | LIBR          |  |  |  |
|                                                                                                    | Offsite         | True          |  |  |  |
|                                                                                                    | Initial         | False         |  |  |  |
|                                                                                                    | Create          | True          |  |  |  |
|                                                                                                    | Penesitany [2]  |               |  |  |  |

### **Deleting Media Types**

Right-click a Media Type in the Customer Tree. Select Delete Media Type.

| 🔟 TapeTrack TapeMaster | ™ (GazillaByte LLC)                                                |     |                                                              |
|------------------------|--------------------------------------------------------------------|-----|--------------------------------------------------------------|
| File Administration Fa | ivorites Tools View H                                              | elp |                                                              |
| Customer Filter        |                                                                    |     |                                                              |
| GazillaByte LLC - F    | Production (2,767/39)<br>eles Data Center (0/0)<br>Cartridge (0/0) |     | Inventory Q DR Strategies ( Data Clusters O Simple Clusters) |
| 🕀 🗐 US01 - New         | Add Volume                                                         | 1   | volumes                                                      |
| 🗄 🗐 US03 - Nortl       | Add Repository                                                     |     | Confirm Delete × t Location Fla                              |
|                        | Delete Media Type                                                  |     | text Y En                                                    |
|                        | Print Labels                                                       | 13  | Are you sure that you want to delete item LIO?               |
|                        | Properties                                                         |     |                                                              |
|                        | View Volume History                                                |     | Yes No Cancel                                                |
|                        | _                                                                  |     | 105                                                          |
| L                      | ~·~{\~~~~~~~~~~~~~~~~~~~~~~~~~~~                                   | ~i  |                                                              |

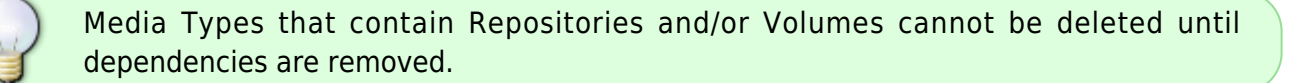

From: https://rtfm.tapetrack.com/ - TapeTrack Documentation

Permanent link: https://rtfm.tapetrack.com/object/media?rev=1504622340

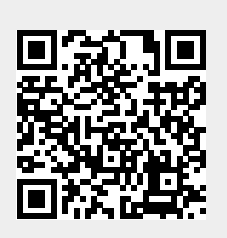

Last update: 2025/01/21 22:07